# Merci et bon appétit

ci et boli appetit

4. CLÔTURE DE MON COMPTE

Au moment de votre départ du GHH, il est nécessaire de vous rapprocher du solde  $0 \in$ . Aucun remboursement ne sera effectué en dessous de  $5 \in$ .

Le remboursement s'effectuera sur votre carte bancaire dans vos selfs

- Jacques Monod
- Pierre Janet
- IFP

Les heures et modalités sont définis et communiqués par chaque Self.

## INFOS

Le service MONEWEB vous permet de créditer à tout moment votre compte restaurant sur internet, 24h sur 24h,

7 jours sur 7 jours via un site internet sécurisé.

Si vous rencontrez un message d'erreur merci:

- de contacter le 33 851 (hotline disponible à partir du 05/02/2024)
- d'envoyer un message sur la boîte mail: moneweb@ch-havre.fr

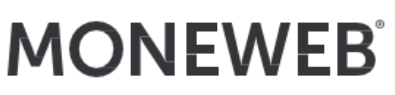

votre compte restaurant dans votre poche !

#### COMMENT RECHARGER MON BADGE POUR PAYER AU SELF ?

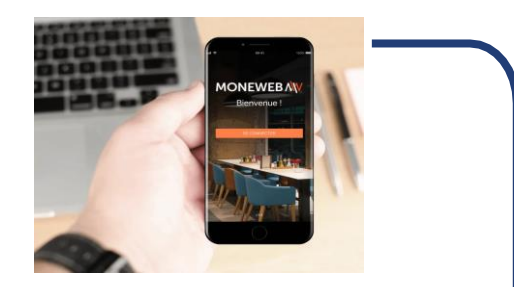

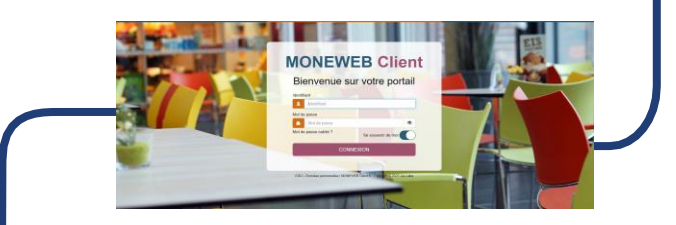

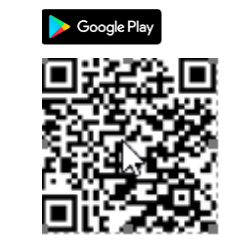

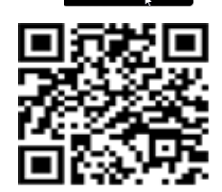

AppStor

Rechargez à tout moment et en toute sécurité

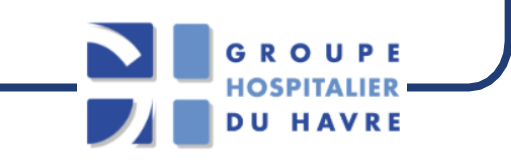

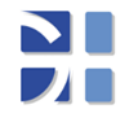

Suivez-nous sur www.ch-havre.fr

 $Votre \ portail \ client: \underline{https://moneweb-convives-ghh.sante-estuaire.fr}$ 

Votre code établissement MONEWEB: 06210

### 1. JE ME CONNECTE

**Télécharger** <u>depuis</u> <u>votre</u> <u>smartphone</u> en flashant le QR code situé sur la page précédente ou en téléchargeant directement depuis votre application store « Moneweb »

**Ou** <u>avec votre PC</u>, rendez-vous sur les portails du GHH:

http://srv-vm-intranet.ch-havre.fr/vie-quotidienne/menu-du-self/ https://www.ch-havre.fr/le-ghh/espace-pro-ghh/

Lorsque que je me connecte <u>depuis mon</u> <u>smartphone</u>:

1) Je saisie le  $code\ restaurant:\ 06210$  , je clique sur suivant

2) Je saisie le mes identifiants agent: sur en préfixant ghh

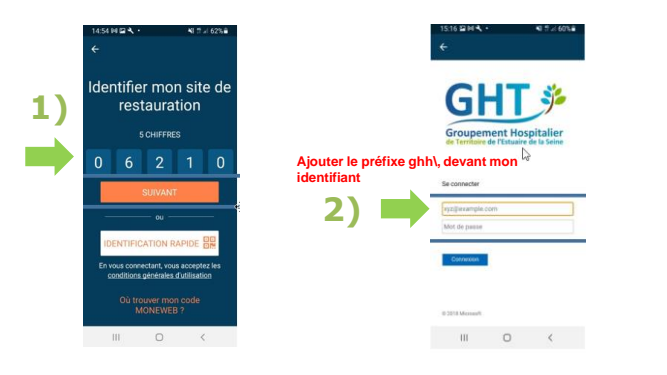

• Lorsque que je me connecte <u>depuis mon PC</u> :

1) Je saisie mes identifiants agent: en préfixant ghh

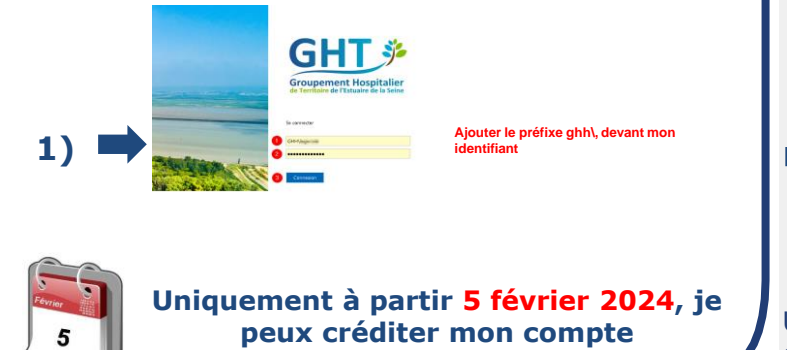

#### 2. JE RECHARGE MON COMPTE

Attention, lors de votre passage en caisse, pour lequel le badge est obligatoire, le montant de votre compte MONEWEB doit permettre de régler la totalité de votre plateau.

• Choix du montant à créditer:

Pour effectuer un versement sur votre compte restaurant, cliquez sur le bouton Recharger.

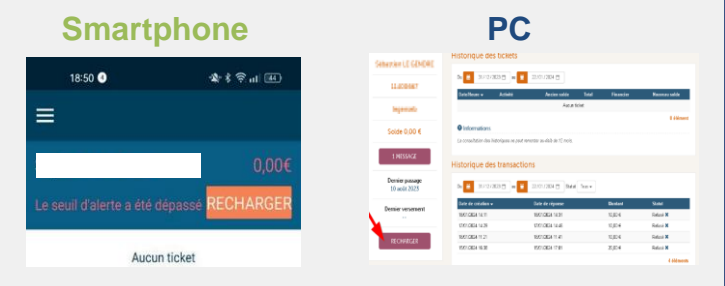

Vous pouvez choisir un montant prédéfini ou saisir le montant souhaité (minimum obligatoire 5€),

La transaction s'effectue dans un environment sécurisé,

Paiement uniquement par carte bancaire.

#### **Smartphone**

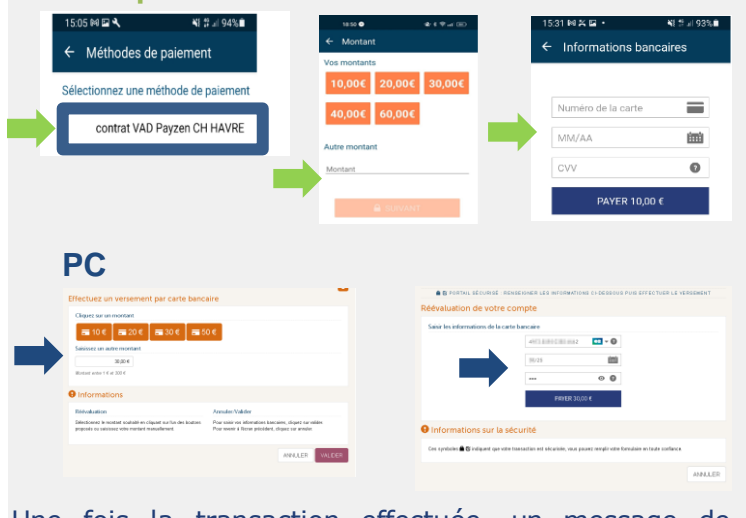

Une fois la transaction effectuée, un message de confirmation du versement vous est notifié.

#### 3. MA TRANSACTION

- A votre retour sur la page d'accueil, le statut de votre transaction passe de l'état « en attente » à l'état « autorisé » ou « refusé ».
- Au bout de quelques secondes, le versement sera disponible sur votre compte.
- Visualiser vos derniers tickets émis au restaurant, y compris le détail de chaque ticket en sélectionnant la ligne correspondante.

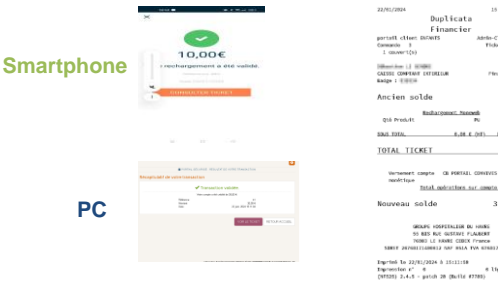

- Une fois la transaction effectuée, vous recevrez un mail si vous avez activé l'option dans les préférences (rubrique « Profil »), qui vous informera que votre versement a bien été pris en compte.
- Consulter l'historique de vos transactions effectuées sur le portail Moneweb

| Smartpho                      | Smartphone |                                       |  |  |  |  |
|-------------------------------|------------|---------------------------------------|--|--|--|--|
|                               |            | /W/V                                  |  |  |  |  |
| 18:54 💿                       | *****      |                                       |  |  |  |  |
|                               |            | Selectory 18 OFFICE                   |  |  |  |  |
| Historique tickets            |            | 13480662                              |  |  |  |  |
|                               |            | Ingenetic                             |  |  |  |  |
|                               | 10 00E     | Solde 30,00 €                         |  |  |  |  |
| Q                             | 10,000     | DATISAGE                              |  |  |  |  |
| 01/2023                       |            | the vice percept<br>22 perc 2029      |  |  |  |  |
| Versement                     |            | Decision version et al. 11 parts 2019 |  |  |  |  |
| 18h52 - MONEWEB CLIENT<br>CCS | +10,00€    | PECHARGE                              |  |  |  |  |
| Pie de Palateriano d          | al can     |                                       |  |  |  |  |

|                         | F                                     |                             |              |          |             |
|-------------------------|---------------------------------------|-----------------------------|--------------|----------|-------------|
| ////                    |                                       | CONVE                       |              |          | 015         |
|                         |                                       |                             |              |          | 8           |
| aller's Life California | Hatorique de                          | a tácketa                   |              |          |             |
|                         | 1 1 1 1 1 1 1 1 1 1 1 1 1 1 1 1 1 1 1 | 101 m 🖬 2019 - 2019         |              |          |             |
| TTABORE.                | And Real of                           | Adde                        | Andre antite | na fana  | a Receiveda |
| inger sek               | 2549-0524 10 1                        | Factorymout Manager         | E.E.4 0      | 04 XJ    | A 2004      |
| okde 30,00 K            | Informations                          | felipe some store actual it | -Denis       |          | 1.00000     |
| TRESSICE                | Historique de                         | a transactions              |              |          |             |
| 22 pars 2024            | 1 1 1 1 1 1 1 1 1 1 1 1 1 1 1 1 1 1 1 |                             | the her      |          |             |
|                         | Date de unitation o                   | Las de Agare                | -            | Restor 1 | lines .     |
| 17 para 2029            | 2549-0504 (6.67                       | 2543.50k / 5 8              |              | 3.8.4    | Evagence of |
|                         | 1847-5524 18-1                        | 1643-5554 m.2               |              | 11,214   | Refere #    |
| RECEMBER                | 110.001 1.0                           | CMA SERVICE                 |              | 6,814    | Tation #    |
|                         | 169-0011-7                            | MAN STOL 11                 |              | 0,8.4    | Tarlant R   |
|                         | 168-004 6.8                           | MANDA CO                    |              | 2,84     | Total B     |
|                         |                                       |                             |              |          |             |

 L'option de rechargement automatique est possible. Sachez que cette option n'enregistre pas les coordonnées de votre carte bancaire.